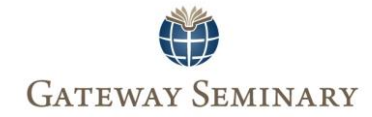

# Student Registration

# Contents

| Registering for a course       | 2 |
|--------------------------------|---|
| Adding a Course: Degree Audit  | 2 |
| Adding a Course: Course Search | 6 |
| Dropping a Course              |   |

## Registering for a course

### Adding a Course: Degree Audit

1. First log into Haven, using your Student ID and your password: <u>https://haven.gs.edu/ICS</u>

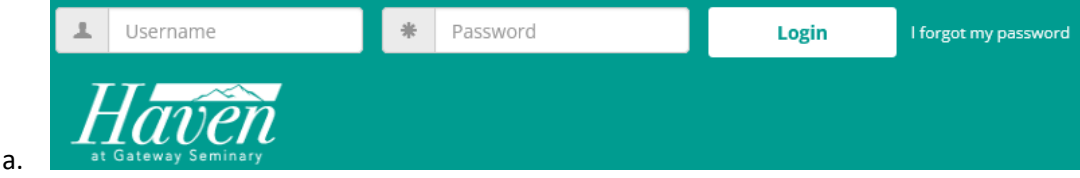

2. After logging in, look to the right of the screen for "Student Registration"

### Student Registration

#### Add/Drop Courses

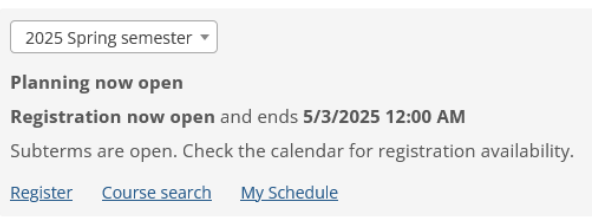

3. Here you will find available terms for registration, courses, your current schedule of courses and where to register for new courses.

### 4. Click "Register" to get started in planning your upcoming term

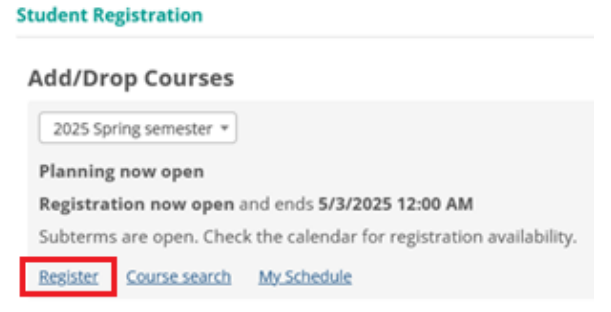

a.

b.

- 5. On this page to your left you will see your Degree Audit Summary and to the right, you will be able to see a weekly calendar that can help you plan your schedule
- 6. Let's begin adding courses to the schedule by heading over to the degree audit
  - a. Expand the row by clicking on the "+" button next to "Degree Audit Summary" Student Registration

| 20 | 25 Spring semester 🔻     |
|----|--------------------------|
|    | Show only needed courses |
| +  | Degree Audit Summary     |
| +  | Course Search 🚯          |
| +  | Program Information      |

| Show only needed courses                              |                               |
|-------------------------------------------------------|-------------------------------|
| <ul> <li>Degree Audit Summary</li> </ul>              |                               |
| Master of Divinity 🔻                                  | Incomplete                    |
| This facture will show you elements of your degree of | earem that you have ar have n |

- c.
- d. This feature will show you elements of your degree program that you have or have not completed
- e. Click on the title of your current program
- f. This will show you courses that you need to complete your current degree

|         | Master of Div                                                                                     | inity 🔺                                                          |                          | Incomplete     |                    |
|---------|---------------------------------------------------------------------------------------------------|------------------------------------------------------------------|--------------------------|----------------|--------------------|
|         | waster of Div                                                                                     |                                                                  |                          | incomplete     |                    |
|         | 90.0 hrs need                                                                                     | ded   0.0 hrs earned                                             |                          |                |                    |
|         | •                                                                                                 | School of Theology<br>Find a course                              | 38.00 hrs                | >              |                    |
|         | 2                                                                                                 | School Christ Leadership<br>Find a course                        | 28.00 hrs                | >              |                    |
|         | 8                                                                                                 | School Global Missions<br>Find a course                          | 8.00 hrs                 | >              |                    |
| g.      | 8                                                                                                 | General Electives<br>Find a course                               |                          | >              |                    |
| h.      | Click a row                                                                                       | that you need hours complete                                     | d in                     |                |                    |
| i.      | This will sho                                                                                     | ow you available courses for th                                  | e term                   |                |                    |
|         | 8                                                                                                 | <b>L 1113</b><br>Baptist Heritage and Practice<br>Find a section |                          | 2.00 hrs       |                    |
|         | 0                                                                                                 | L 1211<br>Christian Theology I                                   |                          | 3.00 hrs       |                    |
| j.      | Click a cour                                                                                      |                                                                  |                          | ality (In nora | an Romata ar Onlir |
| к.<br>I |                                                                                                   | bours of meetings for a course                                   | e anu mou<br>click the t | three dots sy  | imbol              |
| n.      | L-1113-39<br>Thu 6:00-8:50<br>Remote; 02/27/2<br>Meets 2 other<br>14 seats rema<br>Dr. Chris Soor | D PM<br>5 - 03/01/25<br>r times<br>aining<br>ng Chul Chun        |                          | •••            |                    |
| n.      | Click "View                                                                                       | details"                                                         |                          |                |                    |
|         | O Add to r                                                                                        | my calendar                                                      |                          |                |                    |
|         | 🔀 Contact                                                                                         | instructor                                                       |                          |                |                    |
| ~       | Q View de                                                                                         | tails                                                            |                          |                |                    |
| 0.<br>n | This will she                                                                                     | w you a full schedule of times                                   | for the co               | urse           |                    |

#### L-1113-39 - Baptist Heritage and Practice (2.00 hrs)

Not on my calendar Open 2025 Spring semester Remote; 02/27/25 - 03/01/25

Meeting Type: None

Schedule: Thu 6:00-8:50 PM 2/27/2025 - 2/27/2025 Pacific Northwest Campus Remote Access

- q.
  r. Before you add a course to your calendar make sure that you note the modality of the course, such as:
  - i. Each course will note its modality next to the dates of the course. Whether the course is In-person meeting on campus, by giving the name of the campus:

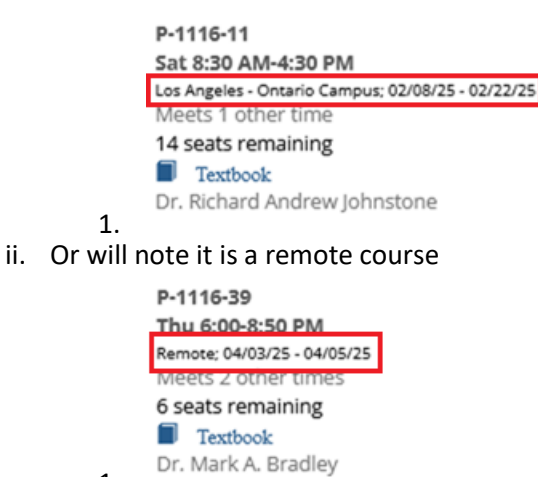

iii. Or it is an online only course

1.

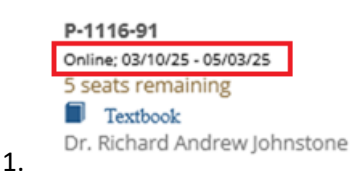

- iv. Make sure, that if you are choosing an In-person course (with a campus listed) that you are choosing the course at the campus you will be attending.
- s. How to add a course to your calendar
- t. Select your course by clicking the "+" to the left of its section title

| ٦ | L-1113-39                   |
|---|-----------------------------|
|   | Thu 6:00-8:50 PM            |
|   | Remote; 02/27/25 - 03/01/25 |
|   | Meets 2 other times         |
|   | 14 seats remaining          |
|   | Dr. Chris Soong Chul Chun   |

- u.
- i. The course has now been added to the weekly calendar and the "+" symbol will now have turned into a thumbs up symbol to indicate successfully adding the course to your calendar, but registration is not complete.

|          | Mon                    | Tue | Wed | Thu                                | Fri |
|----------|------------------------|-----|-----|------------------------------------|-----|
| l1am     |                        |     |     |                                    |     |
| 2pm      |                        |     |     |                                    |     |
| 1pm      |                        |     |     |                                    |     |
| 2pm      |                        |     |     |                                    |     |
| 3pm      |                        |     |     |                                    |     |
| 4pm      |                        |     |     |                                    |     |
| 5pm      |                        |     |     |                                    |     |
| 6pm      |                        |     |     | L-1113-39 ¥<br>2.00 hrs - 14 seats |     |
| 7pm L-11 | l12-11 💙<br>legistered |     |     |                                    |     |
| 8pm      |                        |     |     |                                    |     |

w.

bb.

dd.

v.

- Registration is not yet complete for the course. A green course with the word "registered" indicates a successfully registered course. A blue course will require final checkout.
- y. Final checkout, click the green "Registration checkout" button, top right of the calendar

aa. Ensure the course is selected by clicking the checkbox next to the course you want to register for

| Registration ( | Checkout |
|----------------|----------|
|----------------|----------|

| Availa | ble to Register                                                                                                    |
|--------|----------------------------------------------------------------------------------------------------|
|        | L-1113-39 - Baptist Heritage and Practice<br>Sat 9:00 AM-2:50 PM<br>Meets 2 other times<br>Remote; 02/27/25 - 03/01/25<br>14 seats remaining |

cc. Then click "Register"

Contact 🗸 🛛 Register

ee. You will be shown you have successfully registered for your course

## **Registration Checkout**

Successfully Registered

| <b>S</b> | L-1113-39 - Baptist Heritage and Practice       |
|----------|-------------------------------------------------|
|          | Sat 9:00 AM-2:50 PM                             |
|          | Meets 2 other times Remote; 02/27/25 - 03/01/25 |
|          | Registered                                      |

### ff.

gg. You may close this window to return to your calendar, where you will see your selected course has changed to green and indicates it has been registered

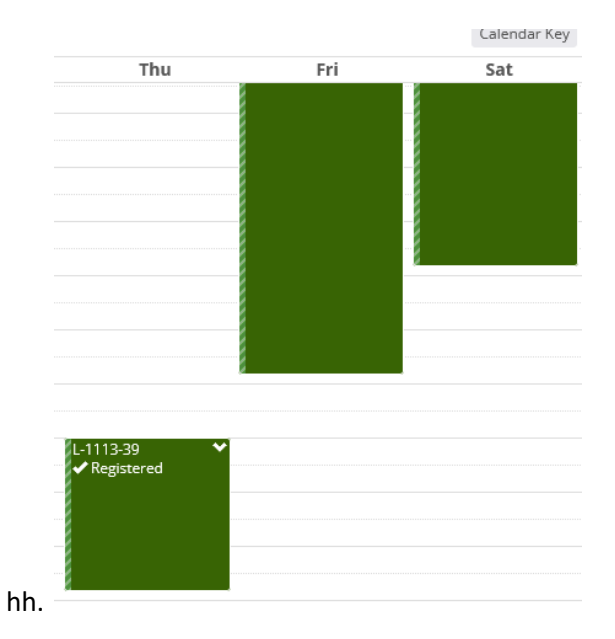

### Adding a Course: Course Search

b.

1. First log into Haven, using your Student ID and your password: https://haven.gs.edu/ICS

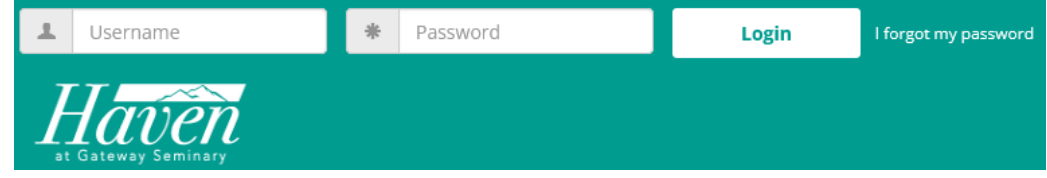

2. After logging in, look to the right of the screen for "Student Registration"

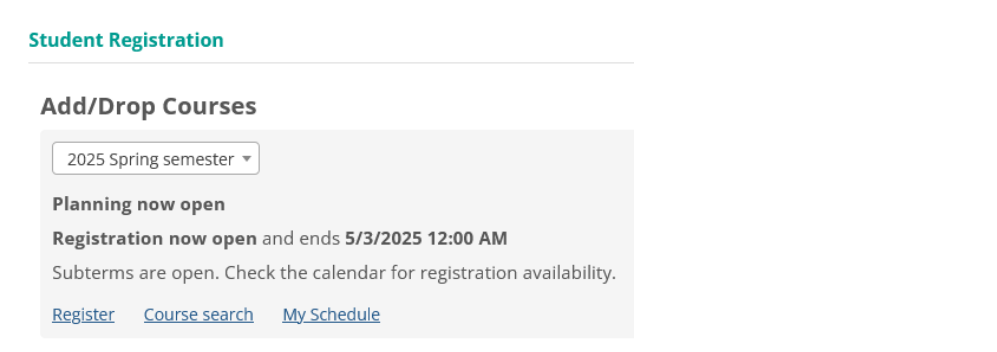

- 3. Here you will find available terms for registration, courses, your current schedule of courses and where to register for new courses.
- 4. Click "Register" to get started in planning your upcoming term of courses

| Stud | lent | Reg | istr | rati | ion |
|------|------|-----|------|------|-----|
| Stud | CIIC | neg | 34   | ac   | 011 |

Add/Drop Courses

| 2025 Sp   | ring semester *                                             |  |
|-----------|-------------------------------------------------------------|--|
| Planning  | now open                                                    |  |
| Registrat | tion now open and ends 5/3/2025 12:00 AM                    |  |
| Subterms  | are open. Check the calendar for registration availability. |  |
| Register  | Course search My Schedule                                   |  |

- a.
- 5. On this page to our left you will see your Degree Audit Summary and to the right, you will be able to see a weekly calendar that can help you plan your school week
- 6. Using the course search feature for registration
- 7. Click the "+" symbol next to "Course Search" to expand the row

| + Degree /            | Audit Summary |  |  |  |
|-----------------------|---------------|--|--|--|
| + Course S            | earch 🚯       |  |  |  |
| + Program Information |               |  |  |  |
| - Course Searc        | h 🚯           |  |  |  |
| Course Code           |               |  |  |  |
| Begins With           | <b>v</b>      |  |  |  |
| Course Title          |               |  |  |  |
| Begins With           | ▼             |  |  |  |
| Division              |               |  |  |  |
| Instructor            |               |  |  |  |
| Search                |               |  |  |  |

- c. Here you will be able to search for courses by: Course Code, Course Title, Division, Instructor, Subterm and specific day
- d. We will search using course code for this example

i. ii.

| – Course Search 😆                                |               |               |                        |
|--------------------------------------------------|---------------|---------------|------------------------|
| Course Code                                      |               |               |                        |
| Begins With                                      | •             | L1113         |                        |
| Fill out your desired criteria the code "L1113") | en click "Sea | arch Courses, | " (in this case course |

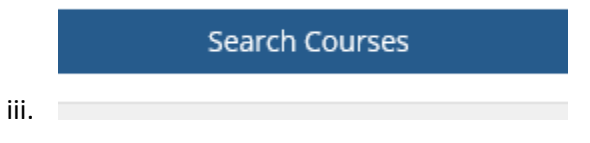

e. Click a course to view available dates, time and modality (In-person, Remote or Online)

•••

f. To view all hours of meetings for a course, click the three dots symbol

|    | L-1113-39                   |  |
|----|-----------------------------|--|
|    | Thu 6:00-8:50 PM            |  |
|    | Remote; 02/27/25 - 03/01/25 |  |
|    | Meets 2 other times         |  |
|    | 14 seats remaining          |  |
| g. | Dr. Chris Soong Chul Chun   |  |
| h. | Click "View details"        |  |

Add to my calendar

Contact instructor

Q View details i.

- This will show you a full schedule of times for the course j.
  - L-1113-39 Baptist Heritage and Practice (2.00 hrs)

Not on my calendar Open 2025 Spring semester Remote; 02/27/25 - 03/01/25

Meeting Type: None

```
Schedule:
Thu 6:00-8:50 PM
2/27/2025 - 2/27/2025
Pacific Northwest Campus Remote Access
```

1.

1.

k. Ι.

- Before you add a course to your calendar make sure that you note the modality of the course, such as:
  - i. Each course will note its modality next to the dates of the course. Whether the course is In-person meeting on campus, by giving the name of the campus:

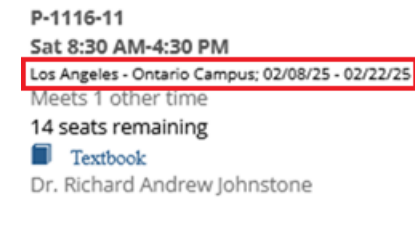

ii. Or will note it is a remote course

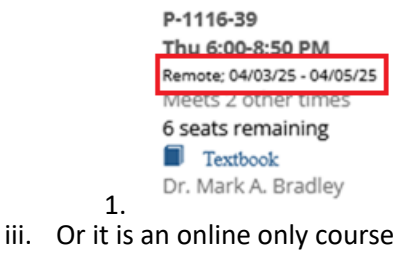

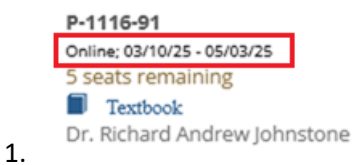

- m. Make sure, that if you are choosing an In-person course (with a campus listed) that you are choosing the course at the campus you will be attending.
- n. To add the course to your calendar, click the "+" button next to the title of the desired course

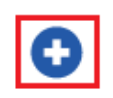

L-1113-39 Thu 6:00-8:50 PM Remote; 02/27/25 - 03/01/25 Meets 2 other times 14 seats remaining Dr. Chris Soong Chul Chun

ii.

i. The course has now been added to the weekly calendar and the "+" symbol will now have turned into a thumbs up symbol to indicate successfully adding the course to your calendar, but registration is not complete.

jj.

|      | Mon                    | Tue | Wed | Thu                                | Fri |
|------|------------------------|-----|-----|------------------------------------|-----|
| 11am |                        |     |     |                                    |     |
| 2pm  |                        |     |     |                                    |     |
| 1pm  |                        |     |     |                                    |     |
| 2pm  |                        |     |     |                                    |     |
| 3pm  |                        |     |     |                                    |     |
| 4pm  |                        |     |     |                                    |     |
| 5pm  |                        |     |     |                                    |     |
| 6pm  |                        |     |     | L-1113-39 💙<br>2.00 hrs - 14 seats |     |
| 7pm  | l12-11 💙<br>Registered |     |     |                                    |     |
| 8pm  |                        |     |     |                                    |     |

kk.

nn.

- II. Registration is not yet complete for the course. A green course with the word "registered" indicates a successfully registered course. A blue course will require final checkout.
- mm. Final checkout, click the green "Registration checkout" button, top right of the calendar

Calendar Key Registration checkout

oo. Ensure the course is selected by clicking the checkbox next to the course you want to register for

**Registration Checkout** 

|     | Available to Register |                                           |  |  |  |
|-----|-----------------------|-------------------------------------------|--|--|--|
|     |                       | L-1113-39 - Baptist Heritage and Practice |  |  |  |
|     |                       | Sat 9:00 AM-2:50 PM                       |  |  |  |
|     |                       | Meets 2 other times                       |  |  |  |
|     |                       | Remote; 02/27/25 - 03/01/25               |  |  |  |
|     |                       | 14 seats remaining                        |  |  |  |
| pp. |                       |                                           |  |  |  |
| qq. | Then cli              | ck "Register"                             |  |  |  |

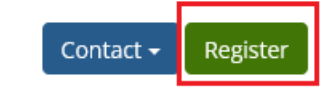

ss. You will be shown you have successfully registered for your course

## **Registration Checkout**

Successfully Registered

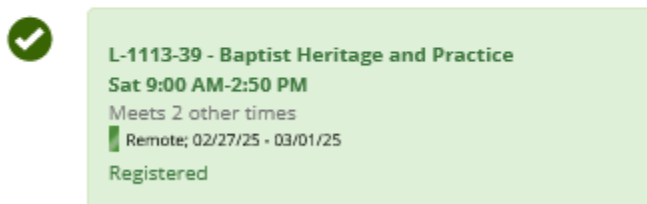

### tt.

rr.

uu. You may close this window to return to your calendar, where you will see your selected course has changed to green and indicates it has been registered Calendar Key

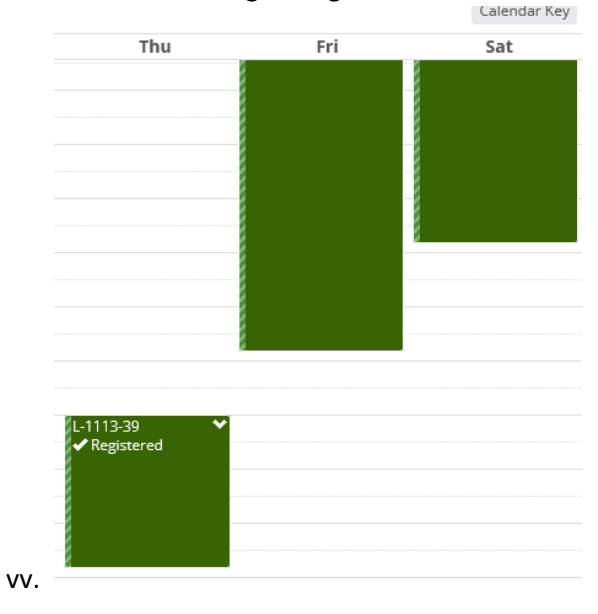

### Dropping a Course

1. First log into Haven, using your Student ID and your password: <u>https://haven.gs.edu/ICS</u>

|    | ±.       | Username         | * | Password | Login | l forgot my password |
|----|----------|------------------|---|----------|-------|----------------------|
| a. | J.<br>at | Gateway Seminary |   |          |       |                      |

2. After logging in, look to the right of the screen for "Student Registration"

#### Student Registration

#### Add/Drop Courses

2025 Spring semester 
Planning now open
Registration now open and ends 5/3/2025 12:00 AM
Subterms are open. Check the calendar for registration availability.
Register Course search My Schedule
3. Click "Register"
Student Registration

Add/Drop Courses

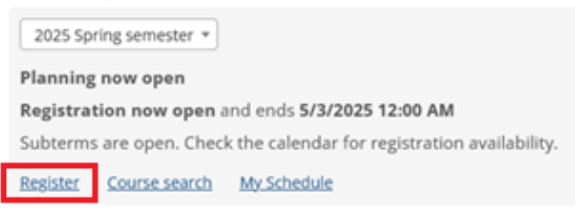

- а.
- 4. Look in your weekly calendar for the course you wish to drop

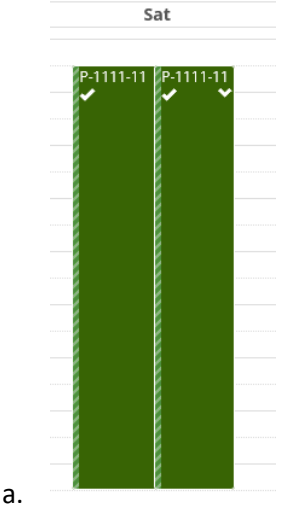

5. Click on the course you wish to drop, then in the dropdown that appears click "Drop course"

| P-1111-11<br>✓ | ₽-1111-11                        |  |
|----------------|----------------------------------|--|
|                | Contact instru<br>Q View details |  |

a.
6. That will remove the course from your calendar and you will be successfully dropped from the course